VPN

### Configuring Cisco AnyConnect VPN for iOS

#### PURPOSE:

How to Install and Configure Cisco AnyConnect VPN

#### HOW TO CONFIGURING CISCO ANYCONNECT VPN for iOS:

| From the Home Screen, navigate to the App Store,     | atl Verizon 🗢 1:16 PM 🕫 📼 🕫                                                                                                    |  |  |  |  |
|------------------------------------------------------|----------------------------------------------------------------------------------------------------|--|--|--|--|
| then search Cisco AnyConnect. Click Get, and then    | cisco anyconnect S Cancel                                                                                                    |  |  |  |  |
| Install.                                             |                                                                                                    |  |  |  |  |
|                                                      | Cisco AnyConnect                                                                                                    |  |  |  |  |
|                                                      | New Cisco AnyConnect GET                                                                                                    |  |  |  |  |
|                                                      | ****                                                                                                    |  |  |  |  |
|                                                      | <ul> <li>The state of the state of the</li></ul> |  |  |  |  |
|                                                      | Second difference (Second Second Seco     |  |  |  |  |
|                                                      |                                                                                                    |  |  |  |  |
|                                                      |                                                                                                    |  |  |  |  |
|                                                      |                                                                                                    |  |  |  |  |
|                                                      |                                                                                                    |  |  |  |  |
|                                                      | · ·                                                                                                    |  |  |  |  |
| At the pop-up, decide if you would like the Cisco    |                                                                                                    |  |  |  |  |
| AnyConnect VPN to be able to send you notifications. | "AnyConnect" Would Like to                                                                                                    |  |  |  |  |
| After that, click Connections, then Add VPN          | Notifications may include alerts,                                                                                                    |  |  |  |  |
| Connection                                           | sounds, and icon badges. These can<br>be configured in Settings.                                                                                                    |  |  |  |  |
|                                                      |                                                                                                    |  |  |  |  |
|                                                      | Don't Allow Allow                                                                                                    |  |  |  |  |
|                                                      |                                                                                                    |  |  |  |  |
|                                                      |                                                                                                    |  |  |  |  |
|                                                      | Back VPN Connections                                                                                                    |  |  |  |  |
|                                                      |                                                                                                    |  |  |  |  |
|                                                      | Add VPN Connection                                                                                                    |  |  |  |  |
|                                                      |                                                                                                    |  |  |  |  |

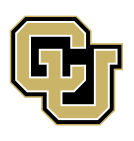

University of Colorado

Boulder | Colorado Springs | Denver | Anschutz Medical Campus

UNIVERSITY INFORMATION SYSTEMS

Call: 303-860-4357 Email:help@cu.edu

### VPN

| Under the Add VPN Connection, in the Server<br>Address box enter vpn01.cu.edu, then click Save. | Cancel Add VPN Connection Save                                                                                                    |  |  |  |
|-------------------------------------------------------------------------------------------------|----------------------------------------------------------------------------------------------------|--|--|--|
| In the window that pops up, click <b>Allow</b> .                                                | Description     Descriptional       Server Address     vpn01.cu.edu       Advanced     >                                                                            |  |  |  |
|                                                                                                 | "AnyConnect" Would Like to<br>Add VPN Configurations<br>All network activity on this iPhone may<br>be filtered or monitored when using<br>VPN.<br>Allow Don't Allow |  |  |  |
| In VPN Connections, select the new connection you just added, it should be called vpn01.cu.edu. | Back VPN Connections                                                                                                    |  |  |  |
| In that window, <b>select the toggle</b> to turn on the VPN.                                    | ✓ vpn01.cu.edu<br>Enabled                                                                                                    |  |  |  |
|                                                                                                 | Add VPN Connection                                                                                                    |  |  |  |
|                                                                                                 | AnyConnect                                                                                                    |  |  |  |
|                                                                                                 |                                                                                                    |  |  |  |
|                                                                                                 |                                                                                                    |  |  |  |
|                                                                                                 | Details Disconnected >                                                                                                    |  |  |  |

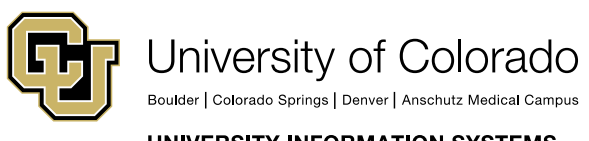

Contact UIS Call: 303-860-4357 Email:help@cu.edu

UNIVERSITY INFORMATION SYSTEMS

### VPN

| Next, you will need to enter your CU username and password in the fields provided, then click Connect                                                                                                    | Cancel                                                                                                    | Authentication | Connect   |
|----------------------------------------------------------------------------------------------------|----------------------------------------------------------------------------------------------------|----------------|-----------|
| in the top right.                                                                                                    | Please enter your username and password.         Group:       CU-System-VPN >                                                                                                    |                |           |
|                                                                                                    | Username:                                                                                                    | username       |           |
|                                                                                                    | Password:                                                                                                    | •••••          | ٥         |
| You may get a popup saying that the configuration will<br>be renamed, <b>click OK</b> .<br>You are now connected! You will see a VPN icon in<br>the top left of the screen. Click the toggle again to turn<br>the VPN off again. | AnyConnect<br>VPN configuration created by user will<br>be renamed to avoid a name conflict<br>with imported configuration when it is<br>disconnected.<br>OK<br>AnyConnect<br>VIRTUAL PRIVATE NETWORK |                |           |
|                                                                                                    |                                                                                                    |                |           |
|                                                                                                    | AnyConnect \                                                                                                    | /PN            |           |
|                                                                                                    | Connections                                                                                                    | vpn01          | .cu.edu > |
|                                                                                                    | Details                                                                                                    | Con            | nnected > |
|                                                                                                    |                                                                                                    |                |           |

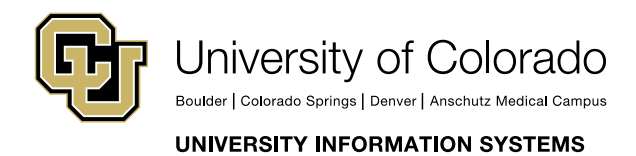

Contact UIS

Call: 303-860-4357 Email:help@cu.edu

### VPN

| III Verizon 🗢 🖙 1:1                                                          | 18 PM                                                                                                 | 📲 Verizon 🗢 🖙 | 1:18 PM                  |              |  |  |  |
|------------------------------------------------------------------------------|----------------------------------------------------------------------------------------------------|---------------|--------------------------|--------------|--|--|--|
| AnyConnect                                                                   |                                                                                                    |               | AnyConnect               |              |  |  |  |
| VIRTUAL PRIVATE NETV                                                         | VORK                                                                                                  |               | VIRTUAL PRIVATE NETWORK  |              |  |  |  |
| AnyConnect VPN                                                               |                                                                                                    | AnyConnect VF | PN                       |              |  |  |  |
| Connections                                                                  | vpn01.cu.edu >                                                                                        | Connections   |                          | vpn01.cu.edu |  |  |  |
| Details                                                                      | Connected >                                                                                           | Details       |                          | Connected    |  |  |  |
| AnyC<br>VPN configuration<br>be renamed to av<br>with imported cor<br>discor | Connect<br>a created by user will<br>void a name conflict<br>ifiguration when it is<br>nnected.<br>DK |               | , 1   1, 1   1,<br>CISCO |              |  |  |  |
| Home Settings                                                                | Diagnostics About                                                                                     | Home Se       |                          | + C          |  |  |  |

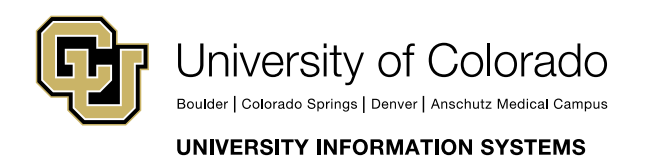

Contact UIS Call: 303-860-4357 Email:help@cu.edu

**VPN** 

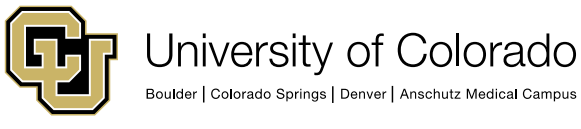

UNIVERSITY INFORMATION SYSTEMS

**Contact UIS** 

Call: 303-860-4357 Email:help@cu.edu